# 愛知県公立大学法人 Office365 操作マニュアル

サインイン編

2020年3月30日 (1.2版)

愛知県公立大学法人 総務部門総務部情報課

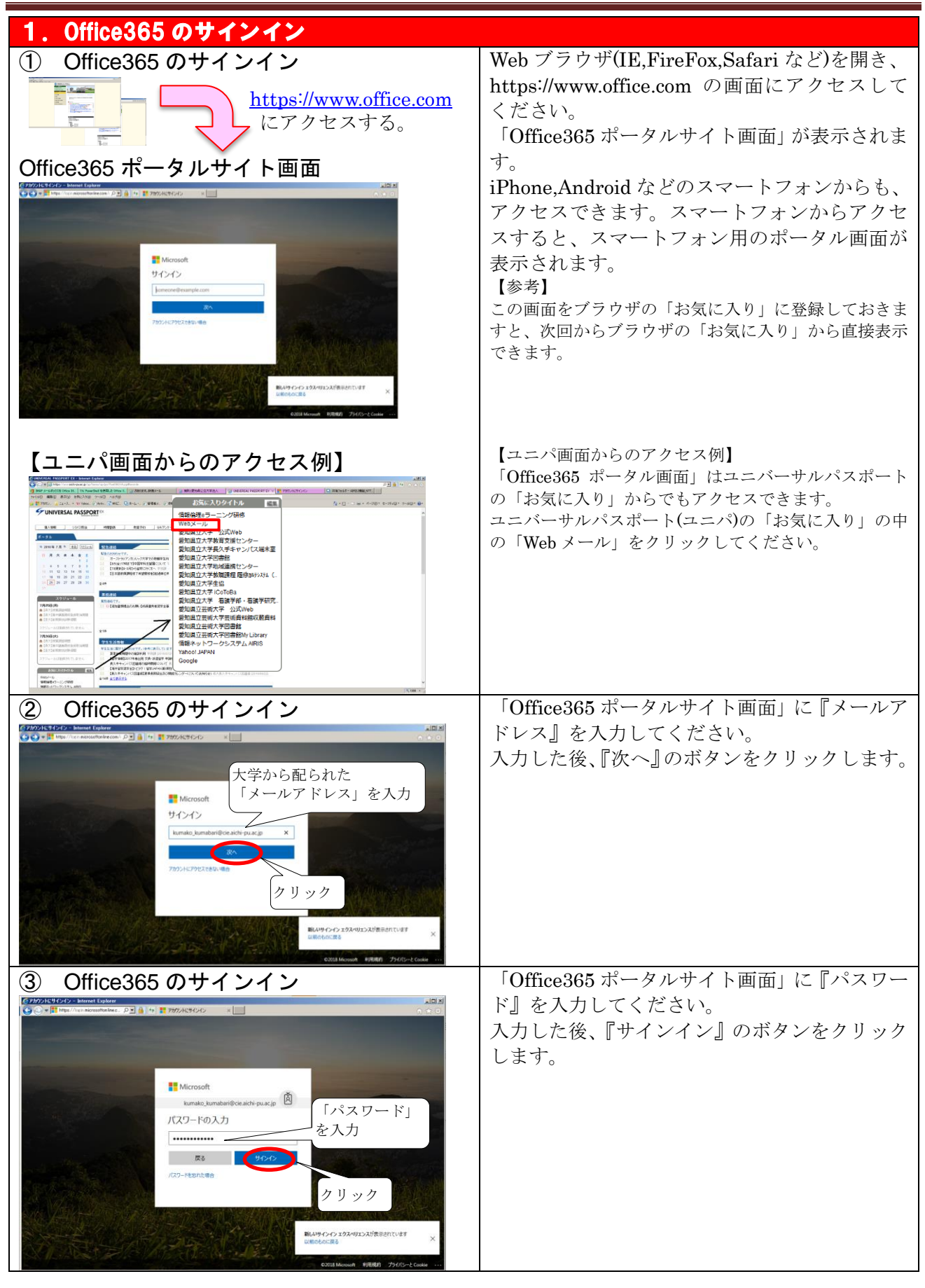

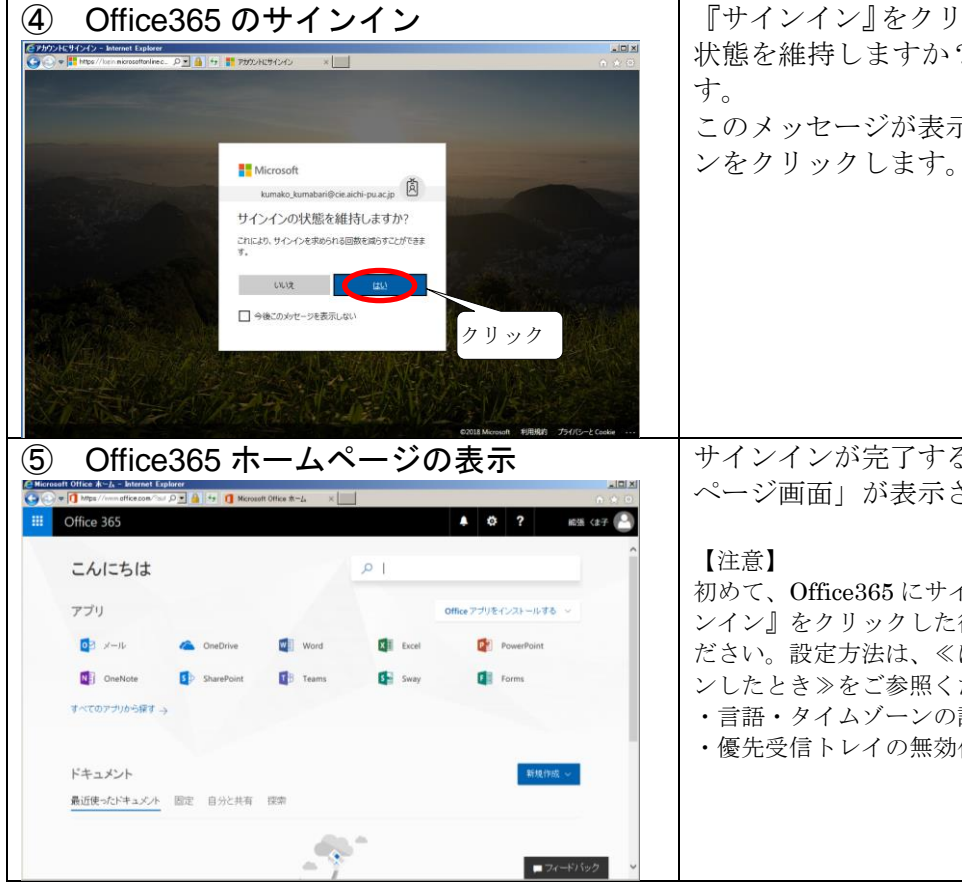

#### 『サインイン』をクリックすると、サインインの 状態を維持しますか?ときかれる場合がありま す。 このメッセージが表示されたら、『はい』のボタ

サインインが完了すると、Office365の「ホーム ページ画面」が表示されます。

初めて、Office365 にサインインした時は、この『サイ ンイン』をクリックした後に、以下の設定を行ってく ださい。設定方法は、≪はじめて Office365 にサインイ ンしたとき≫をご参照ください。 ・言語・タイムゾーンの設定 ・優先受信トレイの無効化

| <b>2.Office365 のサインアウト</b><br>(Office365 の利用を終えるときは、サインアウトしてください。)                                                                                                    |                            |
|----------------------------------------------------------------------------------------------------|----------------------------|
| ① コーザメニュー画面の表示                                                                                                    | 利用中の画面の右上の『ユーザアイコン』        |
| Contract Office & - > Strends Copier       Copier       Copi                                                                                                    | (A)をクリックしてください。            |
|                                                                                                    | 【参考】                       |
|                                                                                                    | 画面の例は、Office365の「ホームページ画面」 |
| アプリ Office アプリモインストールする ~ クリック                                                                                                    | ですが、基本的にどの画面でも、右上に『ユーザ     |
| 🔯 x'-1/z 🐔 OneDrive 🖏 Word 🕼 Excel 🚱 PowerPoint                                                                                                    | アイコン』が表示されています。            |
| 🕼 OneNote 🚯 SharePoint 🚺 Teams 🔂 Sway 🕼 Forms                                                                                                    |                            |
| ¶~₹077)0-5@¶ →                                                                                                    |                            |
| ドキュメント                                                                                                    |                            |
| 最近使ったドキュメント 固定 自分と共有 探索                                                                                                    |                            |
| <b>■</b> 77+57597 ×                                                                                                    |                            |
| ② サインアウト                                                                                                    | 『ユーザアイコン』をクリックすると、         |
|                                                                                                    | 「ユーザメニュー画面」が表示されます。        |
| …         Office 365         メニュー画面         ・         ・         ・         ・         ・         ・         ・         ・         ・         ・         ・         ・         ・         ・         ・         ・         ・         ・         ・         ・         ・         ・         ・         ・         ・         ・         ・         ・         ・         ・         ・         ・         ・         ・         ・         ・         ・         ・         ・         ・         ・         ・         ・         ・         ・         ・         ・         ・         ・         ・         ・         ・         ・         ・         ・         ・         ・         ・         ・         ・         ・         ・         ・         ・         ・         ・         ・         ・         ・         ・         ・         ・         ・         ・         ・         ・         ・         ・         ・         ・         ・         ・         ・         ・         ・         ・         ・         ・         ・         ・         ・         ・         ・         ・         ・         ・         ・         ・         ・         ・           ・ | 「コーザノー」「両五」の中の『斗ノンマ        |
| こんにちは P オンラインドキュントの検索 マイアカウント ×                                                                                                    | 「ユーリノーユー回面」の中の『リインノ        |
|                                                                                                    | リト』をクリックしてくたさい。            |
| アプリ Office アブルモインストールする 〜 税扱 くま子<br>kumako, kumabar@cieaichi-puacjo                                                                                                    |                            |
| 03 メール ConeDrive 🖉 Word 自分について                                                                                                    |                            |
| 🗱 Excel 😰 PowerPoint 🚯 OneNote                                                                                                    |                            |
| SharePoint Theams Sway                                                                                                    |                            |
|                                                                                                    |                            |
| ₩ Forms (7 1 9 7                                                                                                    |                            |
| すべてのアプリから探す →                                                                                                    |                            |
|                                                                                                    |                            |
| ドキュメント 新規作成 〜                                                                                                    |                            |
| 最近使ったドキュメント 固定 自分と共有 探索 ■フィードバック >                                                                                                    |                            |
| ③ サインアウト                                                                                                    | 『サインアウト』をクリックすると、「サ        |
|                                                                                                    | インアウトする間、しばらくお待ちくだ         |
|                                                                                                    | さい。」と表示されます。               |
|                                                                                                    | 何も拇作せず そのままお待ちください         |
|                                                                                                    | 時の床住をす、このよよの内りくたとい。        |
| Microsoft                                                                                                    |                            |
| サインアウトする間、しばらくお待ちく                                                                                                    |                            |
| たさい。                                                                                                    |                            |
| and the second second second second second second second second second second second second second second second                                                                                                    |                            |
|                                                                                                    |                            |
|                                                                                                    |                            |
|                                                                                                    |                            |
|                                                                                                    |                            |
|                                                                                                    |                            |
|                                                                                                    |                            |
|                                                                                                    |                            |
|                                                                                                    |                            |

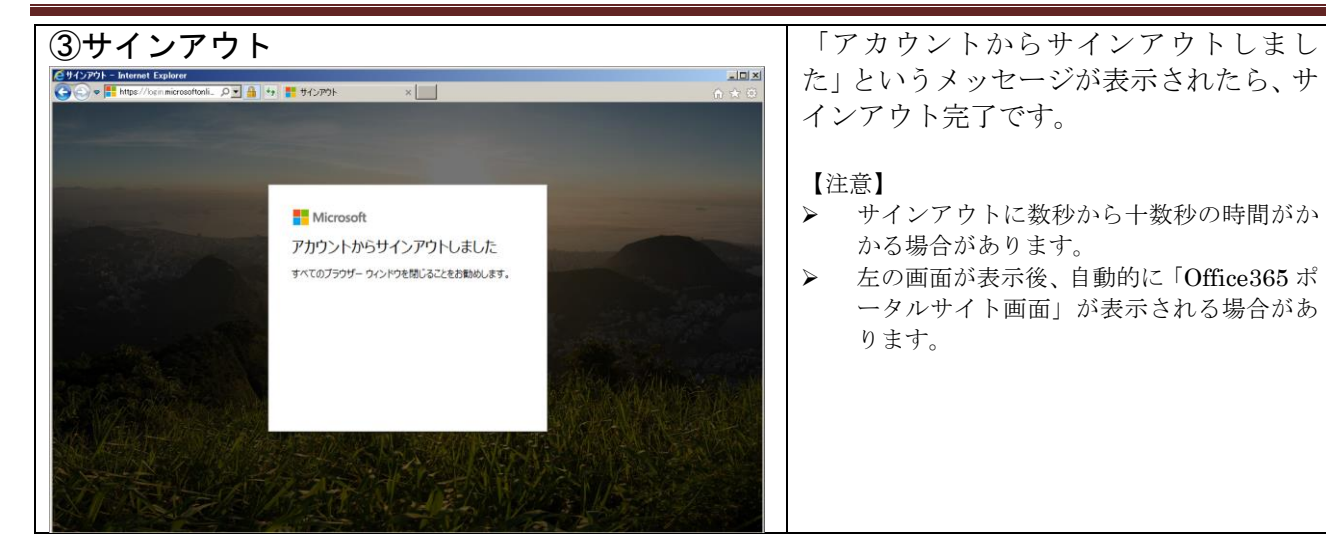

| 【補足】Office365 ホームページの見方                                                                                                    |                                                                                                    |
|----------------------------------------------------------------------------------------------------|----------------------------------------------------------------------------------------------------|
| e Microsoft Office ★-ム - Internet Explorer             e ①            e ②            e ③            e ③            e ③            e ③            e ③            e ③            e ③            e ⑤            e ⑥            e ⑧            e ⑧            e ⑧            e ⑧            e ⑧            e ⑧            e ⑧            e ⑧            e ⑧            e ⑧            e ⑧            e ⑧            f ⑧            f ●            f ●            f ●            f ●            f ●            f ●            f ●            f ●            f ●            f ●            f ●            f ●            f ●            f ●            f ●            f ●             f ●                                                                                                    |                                                                                                    |
| Coffice 365                                                                                                    | ▲ (\$ <sup>2</sup> ) 能張 ⟨ま子 [▲]                                                                                                    |
| こんにちは<br>アプリランチャーアイコン<br>アプリ                                                                                                    | 通知アイコン<br>設定アイコン<br>Office アブリをインストールする >                                                                                                    |
| <ul> <li>● メール</li> <li>● OneDrive</li> <li>● Word</li> <li>● Exc</li> <li>● SharePoint</li> <li>● Teams</li> <li>● Sway</li> <li>● For</li> <li>すべてのアプリから探す →</li> </ul>                                                                                                    | cel 😰 PowerPoint 💽 OneNote                                                                                                    |
| <b>ドキュメント</b><br>最近使ったドキュメント 固定 自分と共有 探索                                                                                                    | アプリメニューアイコン<br>新規作成 〜                                                                                                    |
| CPC プリメニューアイコン  CPC プリメニューアイコン  CPC プリメニューアイコン  CPC プリング ロック アン (***********************************                                                                                                    | ■77-ドバック<br>『アプリメニューアイコン』は、利用でき<br>る機能(アプリケーション)を表示します。<br>表示された機能(アプリケーション)を選択<br>すると、画面がその機能(アプリケーショ<br>ン)に遷移します。                                                                                                    |
| Image: Contract of the state of the state of th | 『アプリランチャーアイコン』(■)をクリ<br>ックすると、利用できる機能(アプリケーシ<br>ョン)一覧が表示されます。<br>表示された機能(アプリケーション)を選択<br>すると、画面がその機能(アプリケーショ<br>ン)に遷移します。<br>【便利な使い方】<br>このアイコンは、『アプリメニューアイコン』と同<br>じ働きをします。ある機能(アプリケーション)を利<br>用中に、他の機能(アプリケーション)を使いたい場<br>合、『アプリランチャーアイコン』で直接画面遷移<br>ができます。 |

| 【ナビゲーションバー】                                                                                                    | 利用中の機能(アプリケーション)の状況に                                                                                                    |
|----------------------------------------------------------------------------------------------------|----------------------------------------------------------------------------------------------------|
|                                                                                                    | 応じてナビゲーションが表示されます。                                                                                                    |
| Office 365                                                                                                    | ナビゲーションをクリックすると その表                                                                                                    |
| chicota P I                                                                                                    | 示に応じた画面に遷移します。                                                                                                    |
| アプリ Office アグリをインストールする ~                                                                                                    |                                                                                                    |
| 🔯 X-1V 🜰 OneDrive 🕼 Word 🕼 Excel 🕼 PowerPoint                                                                                                    | 『Office365』をクリックすると、Office365                                                                                                    |
| 🕼 OneNote 🚯 SharePoint 🕼 Teams 🕼 Swey 🕼 Forms                                                                                                    | の「ホームページ画面」に遷移します。                                                                                                    |
| すべてのアナルら届す →                                                                                                    |                                                                                                    |
|                                                                                                    |                                                                                                    |
| ドキュメント 形成の成 ~                                                                                                    |                                                                                                    |
| <u>最近使ったドキュメハ</u> 固定 自分と共有 探索                                                                                                    |                                                                                                    |
| <b>■</b> 74-57697 •                                                                                                    |                                                                                                    |
| 【通知アイコン】                                                                                                    | 『通知アイコン』(本)をクリックすると、利                                                                                                    |
| C Meneral Office & 2-2         A Menel Epider           C W ()         V ()         V ()                                                                                                    | 用者への通知(お知らせ)が表示されます。                                                                                                    |
|                                                                                                    |                                                                                                    |
| こんにちは ク ホッインドキュントの映用 通知 ×                                                                                                    | この通知(お知らせ)を閉じるときは、                                                                                                    |
| アブリ Office アグリをインストールする > 新人に通知はありません                                                                                                    | 再度、『通知アイコン』をクリックする                                                                                                    |
| 💽 x-h la CoeDrive 📳 Word 🚺 Excel                                                                                                    | または                                                                                                    |
| 😰 PowerPoint 📳 OneNote 🚯 SharePoint 📑 Teams                                                                                                    | 表示されている通知(お知らせ)の右上の                                                                                                    |
| trees Sway the Forms                                                                                                    | 『×』をクリックする                                                                                                    |
|                                                                                                    | のいずれかの操作をしてください。                                                                                                    |
| ドキュメント 戦争が高い                                                                                                    |                                                                                                    |
| 最近使ったドキュスント 国定 自分と共有 探索                                                                                                    |                                                                                                    |
| ■ <u>■ 2(+)(62</u> ×                                                                                                    | 『記字マノコン』(尊)なカリックナスト 利                                                                                                    |
| 「 取 た ノ イ ユ ノ 」                                                                                                    | ■                                                                                                    |
| Comparison (1) The formation (1) (1) (1) (1) (1) (1) (1) (1) (1) (1)                                                                                                    | 用有情報を設定りる設定/ーユー回面//衣                                                                                                    |
|                                                                                                    |                                                                                                    |
| 7プリ Office 7が近く2月-16才も >                                                                                                    | 成化する内谷は、別述記載します。                                                                                                    |
| デーア                                                                                                    | この設定メニュー画面を閉じるときけ                                                                                                    |
| PowerPoint      OneNote     SharePoint     F Teams     スタート ページ     スタート ページ     スタート ヘージ     スタート ヘージ     スタート ヘー | 再度『設定アイコン』をクリックする                                                                                                    |
| Sway () Forms 通知 オン マークション () 100 (100 (100 (100 (100 (100 (100 (1                                                                                                    | または                                                                                                    |
| すべてのフジから発す →                                                                                                    | 表示されている設定メニュー画面の右上                                                                                                    |
| アプルの設定                                                                                                    | $\mathcal{O}$ $\mathbb{I} \times \mathbb{I}$ $\mathcal{I}$ $\mathcal{I}$ |
|                                                                                                    | のいずれかの撮作をしてください                                                                                                    |
| ■ 2 <i>x</i> −+//92                                                                                                    |                                                                                                    |
| 【ユーザアイコン】                                                                                                    | 『ユーザアイコン』(『!)をクリックすると、                                                                                                    |
| C Microsoft Office &-↓ - Internet Explorer                                                                                                    | ユーザメニュー画面が表示されます。この                                                                                                    |
| III         Office 365         体 な ?         解題 (非)                                                                                                    | 画面には、利用者の情報や、アカウント情                                                                                                    |
| ・<br>マイアカウント ×                                                                                                    | 報などが表示されます。                                                                                                    |
|                                                                                                    | また、ここから『サインアウト』ができま                                                                                                    |
| アプリ Office アナリをインストールする >                                                                                                    | す。                                                                                                    |
| OP メール ConeDrive UN Word 自分について                                                                                                    |                                                                                                    |
| Encel         PowerPoint         OneNote         7472024           1000000000000000000000000000000000000                                                                                                    | ユーサメニュー画面以外の箇所をクリック                                                                                                    |
| StarePoint 📑 Teams Sway                                                                                                    | 9 るとユーザメニュー画面が闭します。                                                                                                    |
| terrors                                                                                                    |                                                                                                    |
| 7 · · · · · · · · · · · · · · · · · · ·                                                                                                    |                                                                                                    |
| ドキュメント 数度作成 シ                                                                                                    |                                                                                                    |
| 最近使ったドキュメント 固定 自分と共有 探索 ■フィードバック >                                                                                                    |                                                                                                    |

| 【補足】≪はじめて Office365 にサインインしたとき≫                                                                                                    |                                        |  |
|----------------------------------------------------------------------------------------------------|----------------------------------------|--|
| (1) 言語・タイムゾーンの設定                                                                                                    |                                        |  |
| ① 「タイムゾーンの設定」の要求                                                                                                    | 最初にサインインをした際に、タイム                      |  |
|                                                                                                    | ゾーンを設定することが求められま                       |  |
|                                                                                                    | す。                                     |  |
| ● アリインランの設定」                                                                                                    | 両西ナトにまデキれる「タイムゾーン」                     |  |
| の要求が表示されます。                                                                                                    | 回回石工に衣小される「クイムノーン<br>の設定」の中の『予定表のタイムゾー |  |
|                                                                                                    | ンを設定してください』の文字をクリ                      |  |
| Convitore D 5                                                                                                    | ックしてください。                              |  |
| 1-CC074966RT ->                                                                                                    |                                        |  |
| Office 365<br>ツールでより効率的につうスの作業を<br>トキュメント キス (1975                                                                                                    |                                        |  |
| あが使ったいキュンクト 回空                                                                                                    |                                        |  |
|                                                                                                    |                                        |  |
|                                                                                                    |                                        |  |
| ② 言語・タイムゾーンの設定(言語の設定)                                                                                                    | 『予定表のタイムゾーンを設定してく                      |  |
| Contract National System                                                                                                    | ださい』の文字をクリックすると、「タ                     |  |
| 2010年1月1日日 - 1917年1月1日 - 1917年1日 - 1917年1日 - | イムゾーンの設定画面」が表示されま                      |  |
| 『日本語(日                                                                                                    | す。                                     |  |
| 本)』                                                                                                    |                                        |  |
|                                                                                                    | 『言語』欄が[日本語(日本)]であること                   |  |
| 96.2/20<br>96.2/20<br>96.0/2-2008                                                                                                    | を確認してください。                             |  |
| ③ 傾存                                                                                                    |                                        |  |
|                                                                                                    | 【参考】                                   |  |
|                                                                                                    | できます。必要に応じて、変更してください。                  |  |
|                                                                                                    | 『カノンジーン』棚を訊告します                        |  |
| (③) 言語・ダイムソーンの設定(ダイムソーンの設定)                                                                                                    | 『ダイムソーン』 棟を設定します。                      |  |
| Conta         ・         ● 2004/2277 EA         ● 2004/2277 EA         ● 2004/22777 EA         ● 2004/2277 EA                                                                                                    | オーシルをシイムノーンの欄に口4000                    |  |
|                                                                                                    | トが表示されます。                              |  |
|                                                                                                    |                                        |  |
|                                                                                                    | 『タイムゾーン』欄は、                            |  |
| <b>□ □ □ □ □ □ □ □ □ □</b>                                                                                                    | [UTC+09:00 大阪、札幌、東京]                   |  |
| 大阪、札幌、東京』                                                                                                    | を選択してくたさい。                             |  |
| を選択                                                                                                    |                                        |  |
| 11-0400 /040<br>11-0400 /050<br>11-0400 /0-05<br>11-0400 /0-05<br>11-0400 /050                                                                                                    |                                        |  |
| 1000 000 000 000 000 000 000 000 000 00                                                                                                    |                                        |  |

| ④ 言語・タイムソーンの設定登録                                                                                                    | 『言語』と』タイムソーン』の人刀し                  |
|----------------------------------------------------------------------------------------------------|------------------------------------|
| © Control (1)         [] 2000(2772)         0         0         0         0         0         0         0         0         0         0         0         0         0         0         0         0         0         0         0         0         0         0         0         0         0         0         0         0         0         0         0         0         0         0         0         0         0         0         0         0         0         0         0         0         0         0         0         0         0         0         0         0         0         0         0         0         0         0         0         0         0         0         0         0         0         0         0         0         0         0         0         0         0         0         0         0         0         0         0         0         0         0         0         0         0         0         0         0         0         0         0         0         0         0         0         0         0         0         0         0         0         0         0         0 </th <th>に仮、</th>                                                                                                    | に仮、                                |
|                                                                                                    | 『休行』をクリックしてくたさい。                   |
|                                                                                                    |                                    |
| o Outlook                                                                                                    |                                    |
|                                                                                                    |                                    |
| Constant and Constant of the State                                                                                                    |                                    |
| <ul> <li>○ 資本</li> </ul>                                                                                                    |                                    |
| クリック                                                                                                    |                                    |
|                                                                                                    |                                    |
| (4)IB * -                                                                                                    |                                    |
| ⑤ 言語・タイムゾーンの登録完了                                                                                                    | 『保存』をクリックすると、「メール画                 |
| C 3 - J - komsko Lunskori¢cia sichi-puac ja - Internet Explorer                                                                                                    | 面」が表示されます。                         |
| 🗰 Office 365 Outlook 🏼 🍄 📍 kumako_kumatar 🤮                                                                                                    | この画面が表示されると、Office365の             |
| メールシューザーの検索 ♪ ① 新規作成   × ▲ すべて開封済みにする   ジ 元に戻す                                                                                                    | 言語・タイムゾーンの登録が完了しま                  |
| ▲ フォルター 優先 その他 フィルター ▼<br>受信ドイ 母先受信ドイのご紹介                                                                                                    | す。                                 |
| 送回済みアイテム RADIF METER DAV スールは (モッカ) に、され以外は (そ<br>下音さ のの) に 気声されます<br>                                                                                                    |                                    |
| その他 マループ * #189-et 次: こてわら 2 日間はイベンドがわません。 〇 予定一項                                                                                                    |                                    |
| 84°                                                                                                    |                                    |
| がループには、メール、ドネコント、<br>スパジニー第3時イベトの技術ス<br>ペースが提供されます。                                                                                                    |                                    |
|                                                                                                    |                                    |
|                                                                                                    |                                    |
| 優先受信トレイにアイテムはありません                                                                                                    |                                    |
|                                                                                                    |                                    |
|                                                                                                    |                                    |
|                                                                                                    | 両式ナしの『池ウマノョン』( <mark>ゆ</mark> )たりせ |
| U メール設定画面の表示<br><sup>() - h- Lundad Jundar # defar # def</sup> | 画面石上の□設止ノイコン□(■)をクリ                |
|                                                                                                    | アプリの設定の中の『メール』をクリ                  |
| メールユーザーの検索 ♪ ④ 敏焼作成   × ▲ すべて数封満みにする り 元に戻す 設定 ×                                                                                                    | ックします。                             |
| ヘフルバチー 優先 その他 フィバター クリック マイTO設定を映新 ♪                                                                                                    |                                    |
| 送信英A7754<br>下書き 自動応答                                                                                                    |                                    |
| その他 BBGの (* AM) シビーシビアINUL 2 **<br>ヘ グループ ・ #Rine 使デ起業                                                                                                    |                                    |
| 800<br>気和した短期する法と確認にます。<br>がしては、メール、ドキュント、 オフライン経営                                                                                                    |                                    |
| 205238からいもの時以<br>ペンガロット2110-1111<br>・シークを使います。<br>・シークを使います。                                                                                                    |                                    |
| アプリの設定<br>かたいのアサーンサインを発展<br>かたいのアサーンサーのアドインを解放た<br>「 構成のにます。                                                                                                    |                                    |
| 優先受         コネクタの管理<br>シール           Quicked を約取っしパッケービンに接換。ます。                                                                                                    |                                    |
| 予定表                                                                                                    |                                    |
| ノ連絡元<br>Yammer オン U                                                                                                    |                                    |
| ・アプリの役定<br>Offer 35                                                                                                    |                                    |
| ジール<br>子交換<br>通知時                                                                                                    |                                    |
|                                                                                                    |                                    |

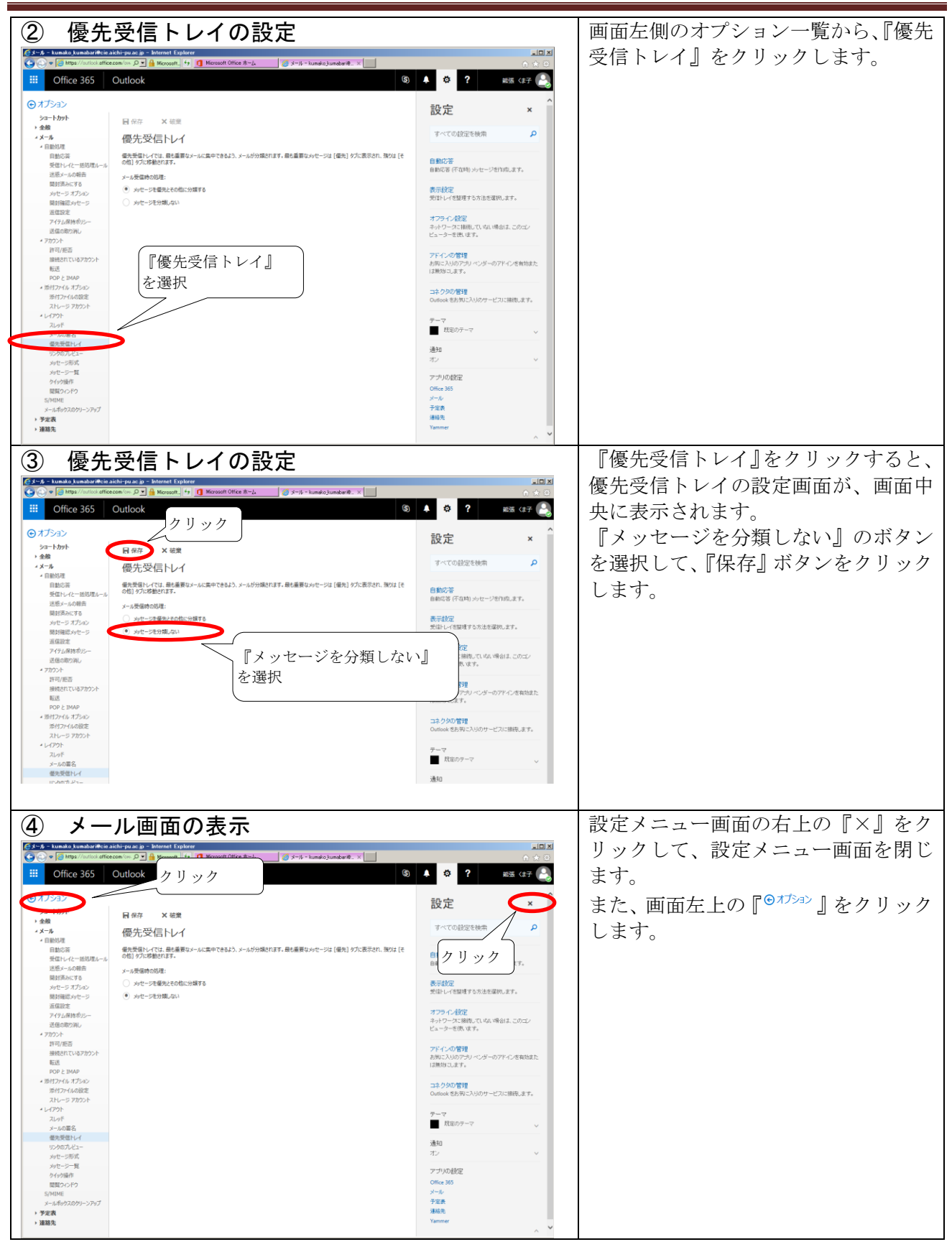

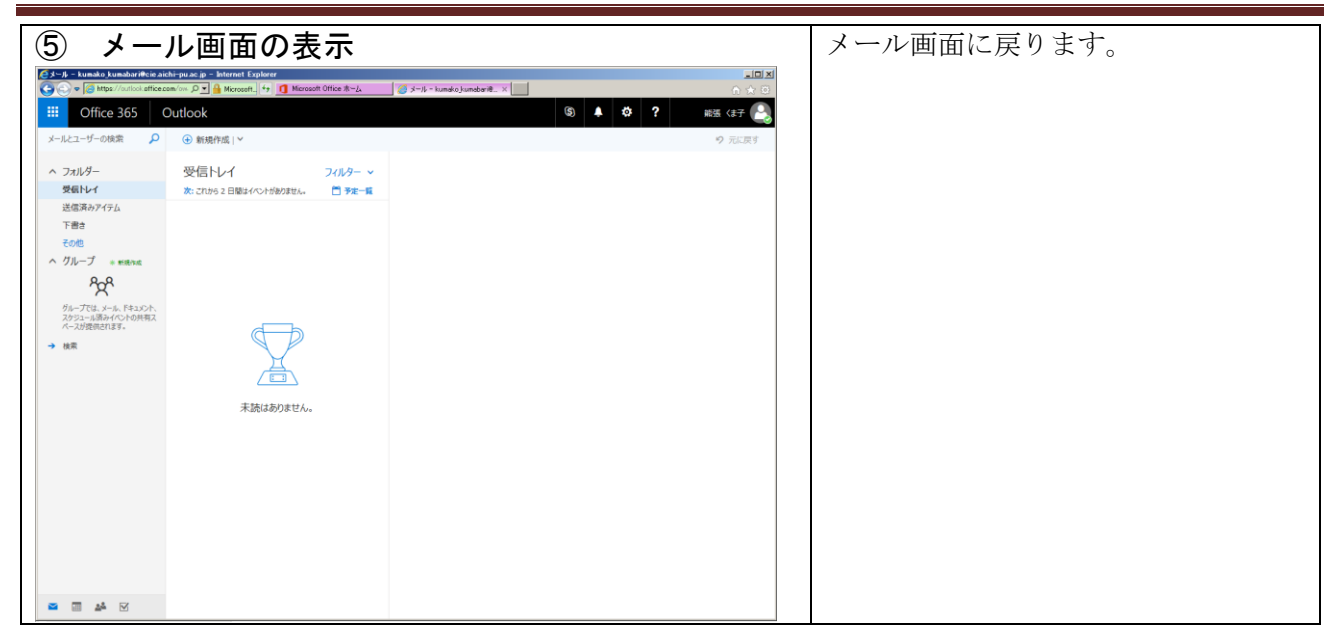